# **IPETRONIK**

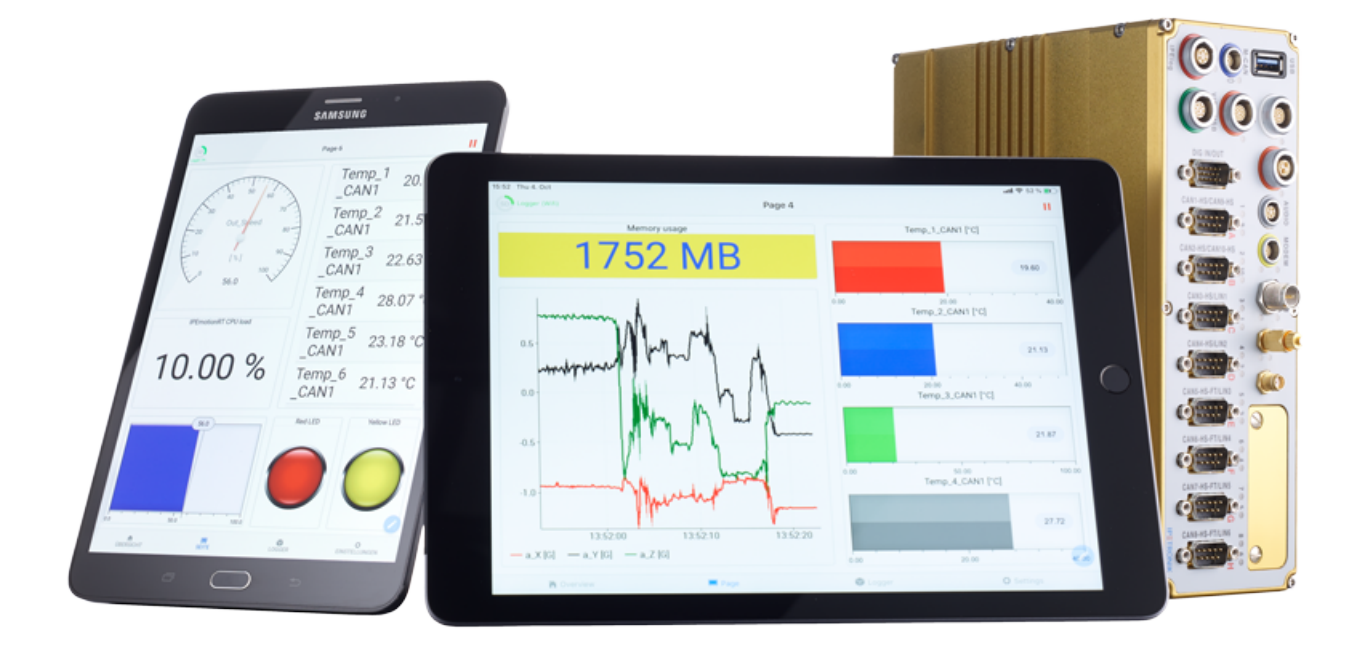

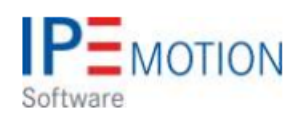

# IPEmotion\_PlugIn\_Demo\_Signals\_V01\_05\_00

2. Januar 2019

| 1 | Important and general information                                                                                                    | . 3  |
|---|----------------------------------------------------------------------------------------------------|------|
|   | 1.1 Important information                                                                                                    | . 3  |
|   | 1.1.1 Safety and Warning instructions                                                                                                    | . 3  |
|   | 1.2 Terms and conditions                                                                                                    | . 4  |
|   | 1.2.1 Legend of used icons                                                                                                    | . 4  |
|   | 1.2.2 Support                                                                                                    | . 4  |
| 2 | PlugIn overview                                                                                                    | . 5  |
|   | 2.1 PlugIn description                                                                                                    | . 5  |
|   | 2.2 PlugIn installation                                                                                                    | . 5  |
|   |                                                                                                    | . 0  |
| 3 | PlugIn configuration                                                                                                    | . 6  |
|   | 3.1 Functional architecture                                                                                                    | . 6  |
|   | 3.2 Creating interface systems                                                                                                    | . 6  |
| 4 | Periodic signals configuration                                                                                                    | . 7  |
|   | 4.0.1 Rectangle                                                                                                    | . 8  |
|   | 4.0.2 Sine                                                                                                    | . 8  |
|   | 4.0.3 Sawtooth                                                                                                    | . 9  |
|   | 4.0.4 Digital output                                                                                                    | . 9  |
|   | 4.1 Output channels                                                                                                    | 10   |
|   | 4.2 Traffic simulator                                                                                                    | . 10 |
|   | 121 CAN traffic simulator                                                                                                    | 10   |
|   | $4.2.1  \text{Orightatic Simulator} \qquad 4.2.2  \text{Elevent traffic simulator} \qquad 4.2.2  \text{Elevent traffic simulator} \qquad 4.2.2  Elevent tra$ | . 12 |
|   | 4.2.2 Fiexnay traine sinulator                                                                                                    | . 15 |

# 1 Important and general information

## 1.1 Important information

#### Please follow these instructions before and during the use and application on any IPETRONIK product!

#### 1.1.1 Safety and Warning instructions

Please follow the instructions and information as contained in the user manual!

- 1. The user can **influence an electronic system by applying the IPETRONIK product**. This might cause risk of personal injury or property damages.
- 2. The use and application of the IPETRONIK product is permitted only to qualified professional staff, as well as, only in appropriate manner and in the designated use.
- 3. Before using an IPETRONIK measurement system in the vehicle it has to be verified that no function of the vehicle, which is relevant for secure operation, might be influenced:
  - by the installation of the IPETRONIK measurement system in the vehicle,
  - by an potential malfunction of the IPETRONIK system during the test drive.

In order to avoid possible danger or personal injury and property damages, appropriate actions are to be taken; such actions have to bring the entire system into a secured condition (e.g. by using a system for emergency stop, an emergency operation, monitoring of critical values).

Please check the following points to avoid errors:

- Adaption of sensors to components of the electrical system / electronics, brake system, engine and transmission control, chassis, body.
- Tap of one or several bus systems (CAN, LIN, ETHERNET) including the required electrical connection(s) for data acquisition.
- Communication with the vehicle's control units (ECUs), especially with such of the brake system and/or of the engine and transmission control (power train control system).
- Installation of components for remote data transmission (mobiles, GSM/GPRS modems, WiFi and Bluetooth components).

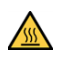

The products can be operated in extended temperature ranges greater  $70 \,^{\circ}C$  and therefore the operator has to take safety measures to avoid any skin burnings on hot surfaces while touching the products.

- 4. Before directly or indirectly using the data acquired by an IPETRONIK measurement system to calibrate control units, please review the data regarding to plausibility.
- 5. With regard to the application of IPETRONIK products in vehicles during use on public roads the manufacturer and/or registered user of the vehicle has to ensure that all changes/modifications have no influence concerning the license of the vehicle or its license of operation.
- 6. User does agree to the instructions and regulations as mentioned above. In case the user does not agree with the instructions and regulations as mentioned above, he has to notify this expressly and immediately in writing to IPETRONIK before confirming the sales contract.

# 1.2 Terms and conditions

See IPETRONIK website for details: www.ipetronik.com

#### 1.2.1 Legend of used icons

| <b>8</b>    | Тір         | This icon indicates a useful tip that facilitates the application of the software. |
|-------------|-------------|------------------------------------------------------------------------------------|
| i           | Information | This icon indicates additional information for a better understan-<br>ding.        |
| $\triangle$ | Attention!  | This icon indicates important information to avoid potential error messages.       |

#### 1.2.2 Support

#### Headquarter:

IPETRONIK GmbH & Co. KG Im Rollfeld 28 76532 Baden-Baden, Germany Phone +49 7221 9922 0 Fax +49 7221 9922 100 info@ipetronik.com Website: www.ipetronik.com

Limited commercial partnership with its head office in Baden-Baden, registry court HRA No. 201313 IPETRONIK Verwaltungs-GmbH Baden-Baden is an individually liable society, registry court Mannheim HRB No. 202089 CEOs: A. Wocke, C. Buchholz

Technical support and product information e-mail: support@ipetronik.com

# 2 PlugIn overview

# 2.1 PlugIn description

The Demo PlugIn is a very useful PlugIn to test and simulate different wave forms and CAN and FlexRay traffic. With this PlugIn you can test many functions of IPEmotion with having any specific measurement hardware connected.

# 2.2 PlugIn installation

In order to use the PlugIn together with IPEmotion you need to install it. The PlugIn is available for download from the IPETRONIK website: https://www.ipetronik.com/ When you have installed the PlugIn, you need to launch the IPEmotion software. Then you need to access the application menu and open the OPTIONS. In the OPTIONS you can activate the PlugIn as indicated below.

| D        | New             |   | Recent projects li           | st                                                                                                    |                                   |                                    |                                                                                      |                      |                                                |              |
|----------|-----------------|---|------------------------------|----------------------------------------------------------------------------------------------------|-----------------------------------|------------------------------------|--------------------------------------------------------------------------------------|----------------------|------------------------------------------------|--------------|
|          | Open            |   |                              |                                                                                                    |                                   | ۵                                  | ctivate Plugla                                                                       |                      | 214                                            | II D         |
|          | Save            |   |                              |                                                                                                    |                                   | ~                                  | civate Flugin                                                                        |                      | 110                                            | [1_0         |
|          | Save as         |   |                              | net in the second second secon |                                   |                                    |                                                                                      |                      |                                                |              |
| 5        | Surces          |   |                              | Frequently used                                                                                                    | Active                            |                                    | Title                                                                                | Version              | Description                                    | Manufacturer |
|          | App-Export      | * |                              | Basic settings                                                                                                    |                                   |                                    | technikmedia Universa                                                                | 01.01.12             | Universal Modbus PlugIn                        | Technikmedi  |
| 7        |                 |   |                              | Appearance                                                                                                    |                                   |                                    | technikmedia ATMEL                                                                   | 01.01.01.0002        | Anbindung an ATMEL                             | 3TEM         |
| 4        | Runtime version |   |                              | View                                                                                                    |                                   | A                                  | Advantech ADAM                                                                       | 01.00.00.0003        | Advantech ADAM                                 | IPETRONIK    |
| <u> </u> |                 |   |                              | Data manager                                                                                                    |                                   | 1                                  | ETAS - ES4xx                                                                         | 01.01.00.13          | Connection of ETAS ES4xx Series Micro M        | IPETRONIK    |
| 5        | Compare         |   |                              | Import                                                                                                    |                                   |                                    | IOtech                                                                               | 01.00.01.23          | PlugIn for IOtech DaqBook 2005. Support        | IPETRONIK    |
| 2        |                 |   |                              | Export                                                                                                    |                                   | -                                  | Velleman                                                                             | 02.01.00             | Velleman devices                               | IPETRONIK    |
| ]        | Drink           |   |                              | Analysis                                                                                                    | ~                                 | 6                                  | SCALES                                                                               | 01.01.00             | Measurement with different scales              | IPETRONIK    |
|          | Print           | 1 |                              | Maps                                                                                                    |                                   | Q                                  | OSRAM OPC                                                                            | 00.00.05.00          | OSRAM OPC Client                               | OSRAMGMB     |
|          |                 |   |                              | Directories                                                                                                    |                                   |                                    | OPTRIS                                                                               | 01.00.00.123         | OPTRIS PI acquisition plugin                   | PMR Hande.   |
|          | View            | * |                              | Units                                                                                                    |                                   | 12                                 | DATAFORTH MAQ                                                                        | 01.02.04.0001        | DATAFORTH MAQ                                  | DATAFORTH    |
| Ē.       |                 |   |                              | Hotkey                                                                                                    | ~                                 | -                                  | Demo 🔕                                                                               | 01.05.00 -           | Generation of demo signals 🛛 🎯                 | IPETRONIK    |
| 4        | Administration  | * |                              | User administration                                                                                                    |                                   | 180                                | PCAN-USB Pro LIN                                                                     | 02.01.00             | LIN Master/Slave                               | IPETRONIK    |
| ч.       |                 |   |                              | IPEdoud                                                                                                    |                                   |                                    |                                                                                      |                      |                                                |              |
| 9        | Options         |   | Options<br>Show/edit general | PlugIns<br>IP User displays                                                                                                    |                                   |                                    |                                                                                      |                      | Download manual                                | Download     |
| 0        | About           |   |                              | User operations                                                                                                    | Plugin s<br>Specify t<br>The used | ettings<br>he plugin<br>d plugin v | s<br>ns to be used,<br>version can be changed wit<br>late is run at installing later | hin the list. If a v | ersion number is selected that ends with a '=' | character,   |

The PlugIn is supporting the following operating systems:

- 32 bit
- 64 bit

# 3 PlugIn configuration

# 3.1 Functional architecture

The Demo PlugIn requires no hardware interface. It is a pure software simulation with IO channels to generate waveforms and traffic to use other functions of the IPEmotion software.

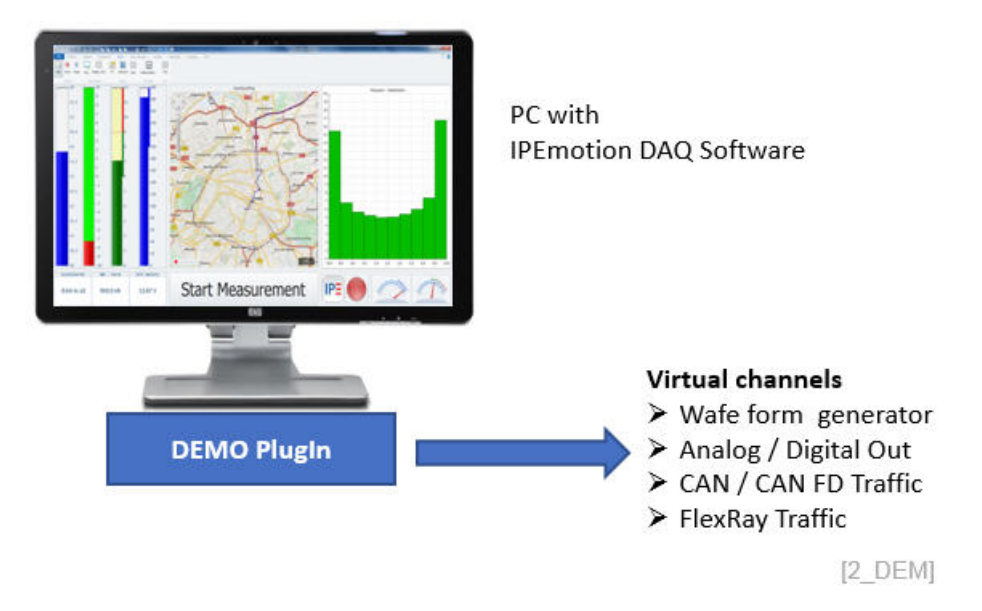

# 3.2 Creating interface systems

The PlugIn is supporting an automatic system detection function. When you execute the detection a demo interfaces system will be created automatically. However the system can be created manually too.

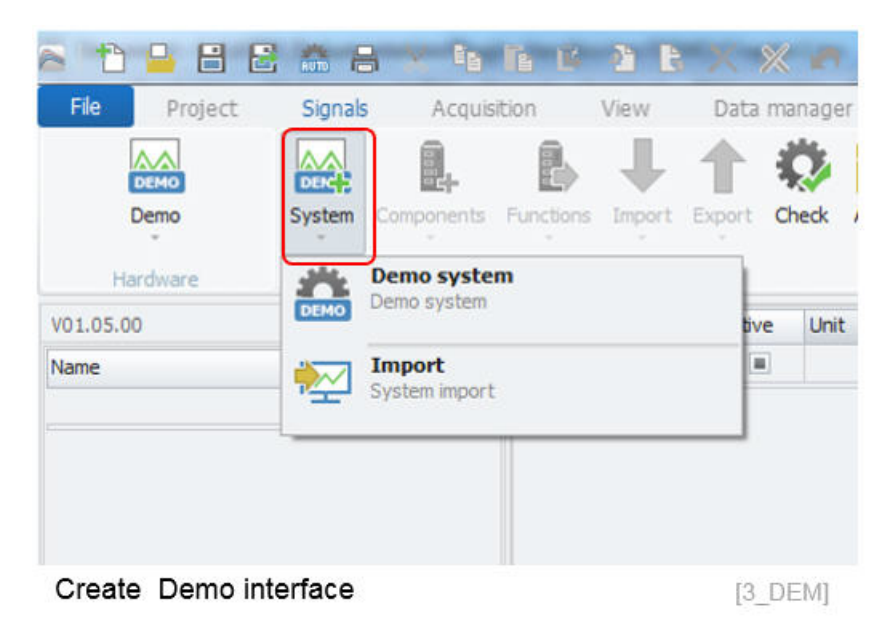

# 4 Demo PlugIn – Periodic signals configuration

The periodic signals can be created when you select the periodic signal interfaces. The different signals

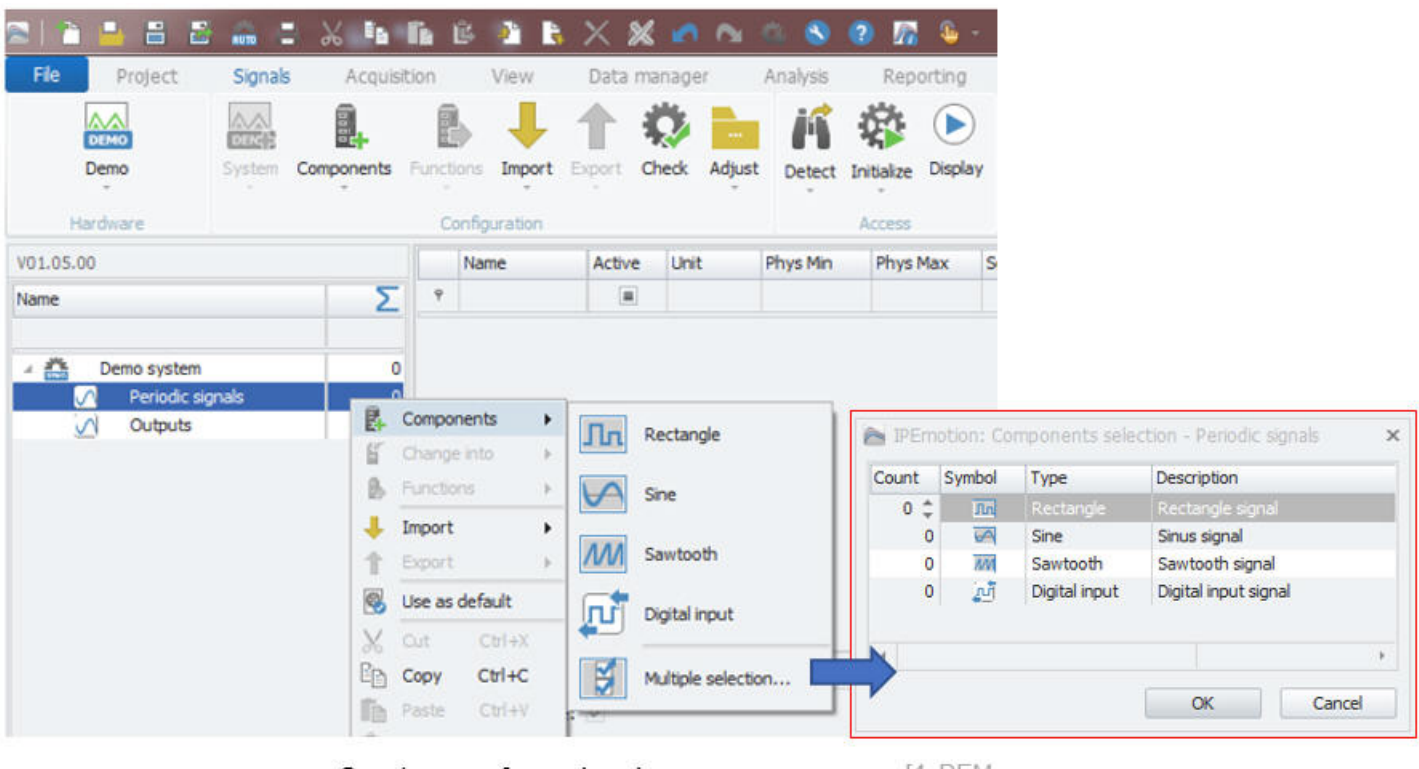

Create waveform signals

[4 DEM

- Rectangle
- Sine
- Sawtooth
- Digital output

When you change the sample rate in the channel grid it has an impact in how man samples are taken to generate the waveform. It can also impact the frequency of the when they respond to ticks like it is the case for a rectangle signal.

#### 4.0.1 Rectangle

This signal supports thee configuration function for amplitude and the distribution / ratio of the UP (high) and DOWN (low) ticks. The high / low duration is depending on the number of defined in the column sample rate. Example:

- ▶ 100 Hz sample rate and 100 ticks high = 1 s high
- ▶ 10 Hz sample rate and 100 ticks high = 10 s high

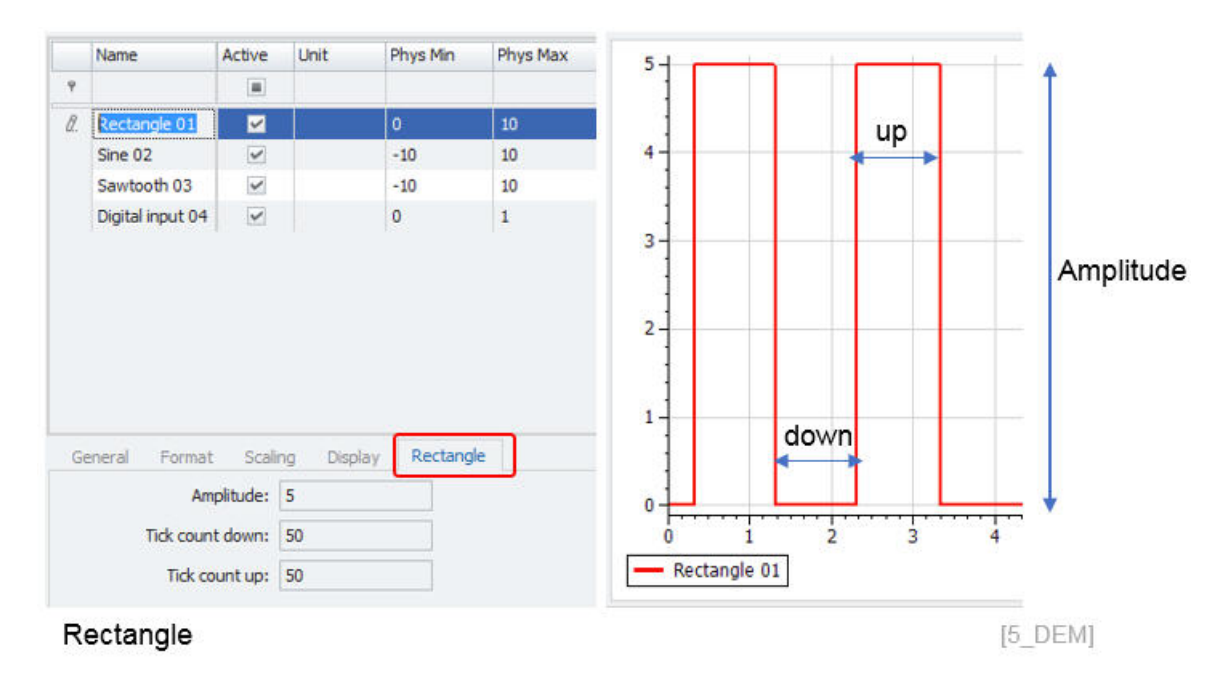

#### 4.0.2 Sine

In the Sine signal you can configure only the amplitude. However with the channel scaling for the Physical min and max you can modify the amplitude and the offset as well. The frequency of the Sine signal cannot be changed.

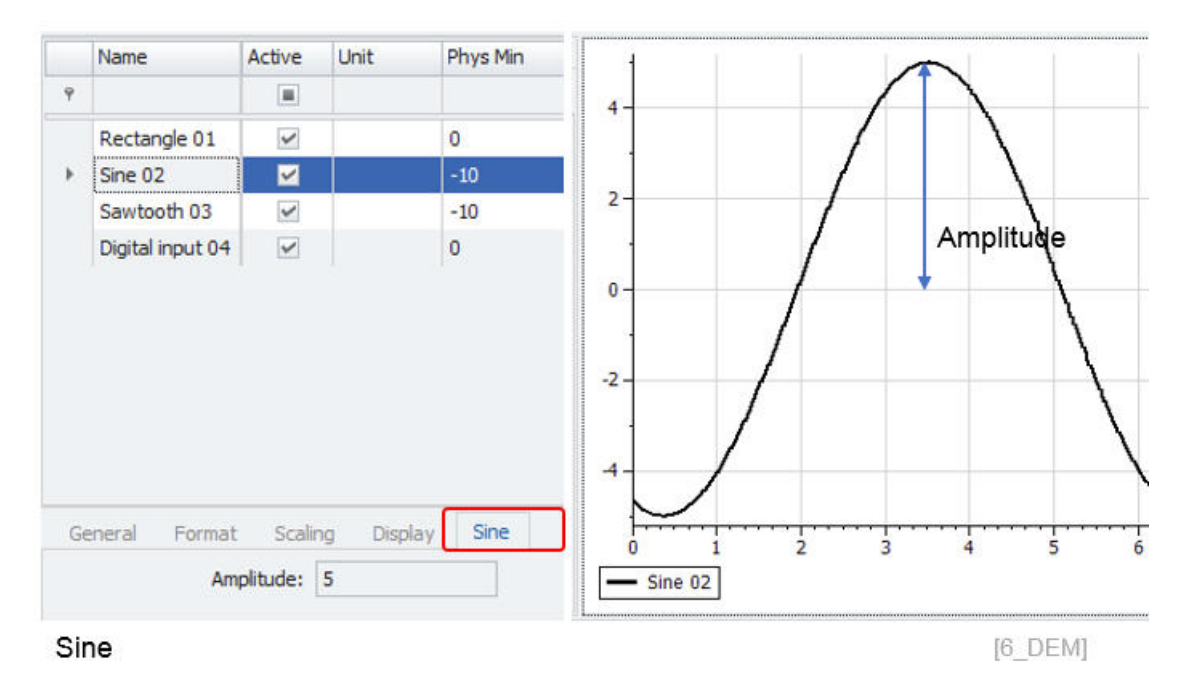

#### 4.0.3 Sawtooth

This signal generator has 3 configuration parameters for start value, increment and end value. With every tick the slope will rise by the defined increment. The sample rate has an impact how fast the end value is reached. The increment has an impact how large the steps are. Large increments will lead to stair case types of diagrams with a higher signal frequency. Small increments with high sample rates will lead to very smooth and slow rising graphs.

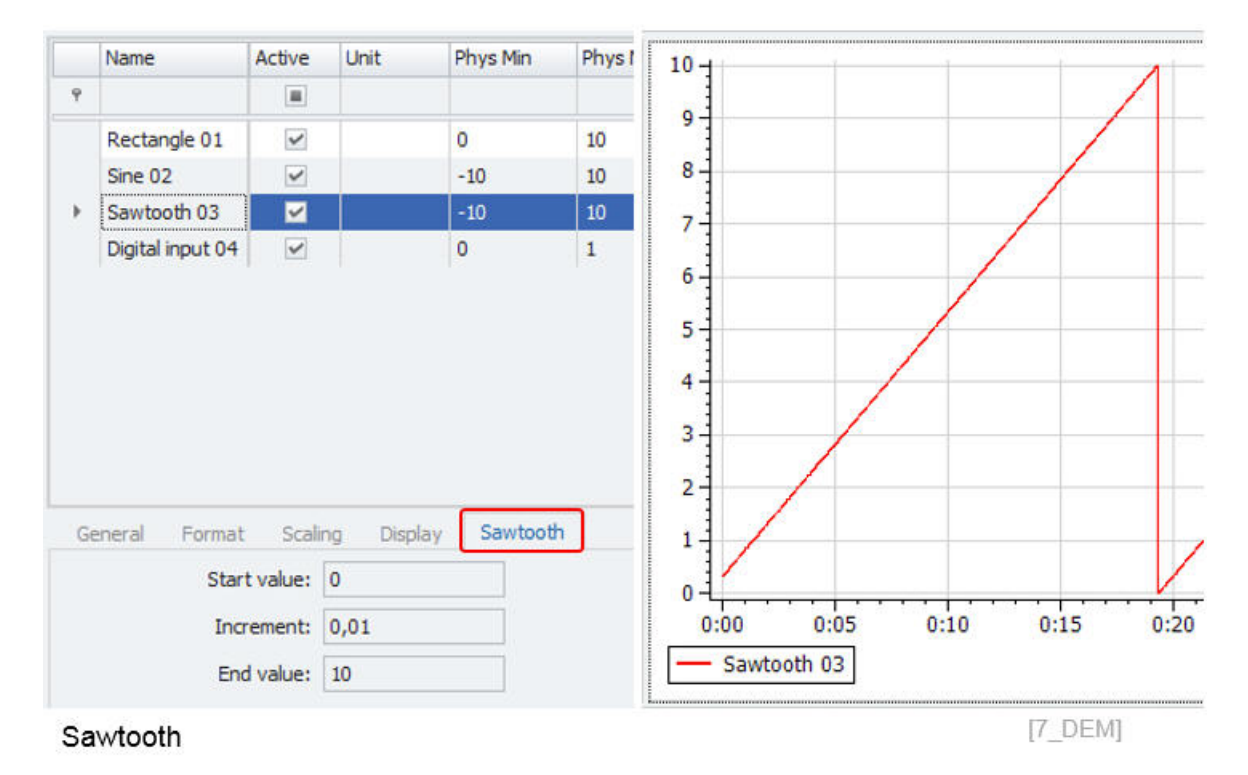

#### 4.0.4 Digital output

This signal can be configured like the rectangle waveform. The amplitude is statically defined to 1 and the ratio between high and low values is defined in ticks.

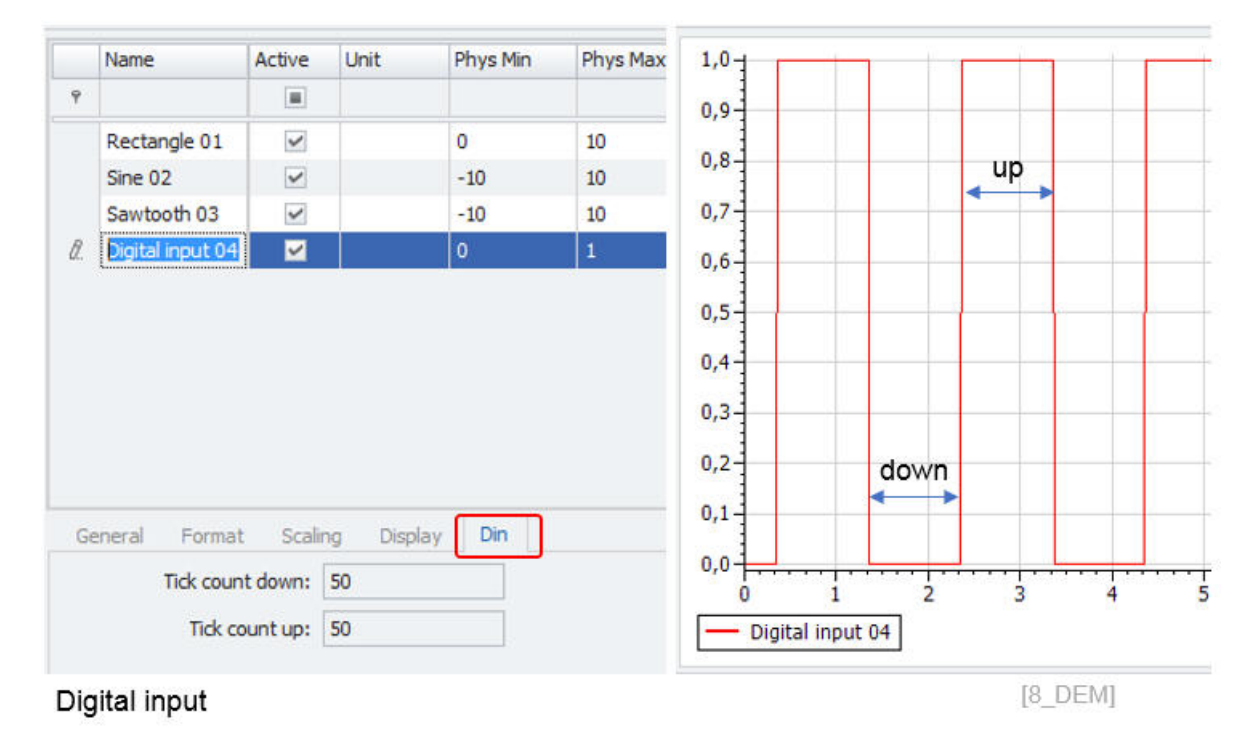

# 4.1 Output channels

The characteristic of the output channels is that you can write data to this type of channels. There are to types supported. An analog output and a digital output.

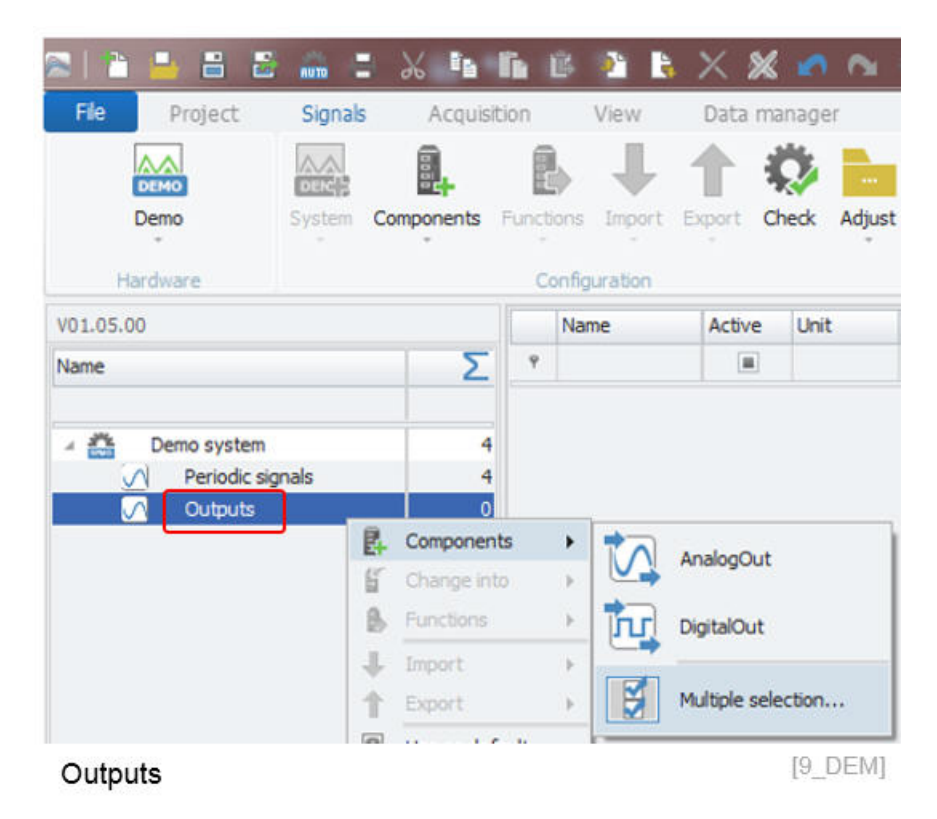

In the tab sheet format you can see the data direction is indicated as output. The impact of data direction output is also that alphanumerical instruments in the VIEW workspace show spin buttons to enter values. Also the slide controller and switch can write data the output channels.

|           | Demo        | System | Components | Funct    | ions Import E    | xport d | keck Adjus | Detect   |
|-----------|-------------|--------|------------|----------|------------------|---------|------------|----------|
| Ha        | rdware      |        |            | -Traffic |                  |         |            |          |
| V01.05.00 | )           |        | 10110.01   |          |                  | Active  | Unit       | Phys Min |
| Name      |             |        | Flex       | Ray-Tr   | affic            |         |            |          |
|           |             |        | -          |          | 1                |         |            | 0        |
| 10        | Demo system | (      | Muit       | iple sel | ection           | ~       |            | -10      |
| 5         | Periodic s  | ignals |            | 11       | Sawtooth U3      | ~       |            | -10      |
| 5         | Outputs     |        | 2          | 2        | Digital input 04 | ~       |            | 0        |
|           |             |        |            | 1        | AnalogOut 01     | ~       |            | 0,0000   |
|           |             |        |            | 1.1      | DistalOut 02     | ~       |            |          |

The configuration of the analog output covers a start value and the settings of the output level. The output level is related to the user administration. Here you can control which user profile can operate outputs at all. The configuration of the user administration is in detailed explained in the IPEmotion manual.

| V01.05.00        |   |                                                        | Name             | Active   | Unit | Phys Min | Phys M |  |  |  |  |  |  |
|------------------|---|--------------------------------------------------------|------------------|----------|------|----------|--------|--|--|--|--|--|--|
| Name             | Σ | 9                                                      |                  |          |      |          |        |  |  |  |  |  |  |
|                  |   | Þ                                                      | AnalogOut 01     | ~        |      | 0,0000   | 10,000 |  |  |  |  |  |  |
| A 📇 Demo system  | 6 |                                                        | DigitalOut 02    | ~        |      | 0        | 1      |  |  |  |  |  |  |
| Periodic signals | 4 |                                                        |                  |          |      |          |        |  |  |  |  |  |  |
| 🕢 Outputs        | 2 |                                                        |                  |          |      |          |        |  |  |  |  |  |  |
|                  |   | General Format Scaling Output Display Set start value: |                  |          |      |          |        |  |  |  |  |  |  |
|                  |   |                                                        | Set start value: |          |      |          |        |  |  |  |  |  |  |
|                  |   |                                                        | Start valu       | e: 0,000 | )    |          |        |  |  |  |  |  |  |
|                  |   |                                                        | Output lev       | el: 1    |      | *        |        |  |  |  |  |  |  |
|                  |   |                                                        |                  |          |      |          |        |  |  |  |  |  |  |
|                  |   | Ou                                                     | tputs settings   |          |      | [1]      | 1_DEM] |  |  |  |  |  |  |

The Digital channel has no separate configuration tab sheet.

## 4.2 Traffic simulator

The Demo PlugIn is also providing a traffic simulation function for CAN and FlexRay. With this demo traffic stream you can test the functions of the Traffic Analyzer instrument in the VIEW work space.

|                |            | <b>A</b> . | 6                  | L             |    | <b>↑</b> 4 | Ö.          | 16       |
|----------------|------------|------------|--------------------|---------------|----|------------|-------------|----------|
| Demo           | System     | Components | Func               | tions Import  | E  | oport C    | heck Adjust | Detec    |
| Hardware       |            |            | Traffi             |               | 1  |            |             |          |
| 01.05.00       |            |            |                    |               |    | Active     | Unit        | Phys Mir |
| Name           |            | Flexe      | FlexRay-Traffic    |               |    |            |             |          |
|                |            |            |                    |               | 1  |            |             | 0        |
| 🖌 🔔 🛛 Demo sys | tem        | Multip     | Multiple selection |               |    | ~          |             | -10      |
| N Period       | ic signals |            | -                  | Sawtooth U    | 3  |            |             | -10      |
| Outpu          | ts         | 2          |                    | Digital input | 04 |            |             | 0        |
|                |            |            |                    | AnalogOut (   | 01 |            |             | 0,0000   |
|                |            |            | •                  | DigitalOut 0  |    | ~          |             |          |

Create traffic simulators

[12\_DEM]

## 4.2.1 CAN traffic simulator

For CAN traffic you can activate a couple of additional traffic messages which are part for a real traffic scream from bus networks.

| 2   1 🗳 💾 🖽 💼                                                                                                    | a X h h          | B 🛛     | 1 B × 8                                                                                              | 8 👩     |            |
|----------------------------------------------------------------------------------------------------|------------------|---------|----------------------------------------------------------------------------------------------------|---------|------------|
| File Project Sign                                                                                                    | hals Acquisition | Vi      | ew Data                                                                                              | manager | Analy      |
| Demo Syste                                                                                                    | m Components Fun | tions I | mport Export                                                                                         | Check   | Adjust Det |
| V01.05.00                                                                                                    |                  | Name    |                                                                                                    | Active  | Unit       |
| Name                                                                                                    | Σ ,              | 8       |                                                                                                    |         |            |
|                                                                                                    |                  | Traffi  | c channel                                                                                            | ~       |            |
| <ul> <li>Demo system</li> <li>Periodic signals</li> <li>Outputs</li> <li>CAN-Traffic</li> <li>FlexRay-Traffic</li> </ul> | 8<br>4<br>2<br>1 |         |                                                                                                    |         |            |
|                                                                                                    |                  | General | Traffic setting                                                                                      | s       |            |
|                                                                                                    |                  |         | Data frames<br>Status frames<br>Remote frames<br>Error frames<br>Statistic frames<br>Transmit frames | :       |            |

CAN traffic settings for frames

[13\_DEM]

You can visualize the traffic stream in the VIEW workspace with the Traffic Analyzer instrument. You need a Demo Edition or Professional Edition to get access to this instrument. The functions of the Traffic Analyzer Instrument are explained in the IPEmotion manual.

| File<br>Display | Project Signals                                                | Acquisition<br>Page-5 Fix | View<br>Undo grid | Data manager           | Analysis | Reporting :<br>Tree<br>View                  | Scripting Info | •         |
|-----------------|----------------------------------------------------------------|---------------------------|-------------------|------------------------|----------|----------------------------------------------|----------------|-----------|
| Time            | Data type                                                      | ID [hex]                  | Name              | Type Data              | ength    | Data [hex]                                   | Description    | (1)       |
|                 | 44,189 CAN traffic<br>44,189 CAN traffic                       | 11<br>10                  | 11<br>10          | Rx<br>Rx               | 4        | BB 00 00 00<br>BB 00 00 00                   |                | 2Ан       |
|                 | 43,889 CAN traffic<br>43,689 CAN traffic<br>34,789 CAN traffic | 70x                       | 70<br>50          | StatisticF<br>Rx<br>Rx | 0        | 41                                           | _              | <b>ID</b> |
|                 | 43,289 CAN traffic<br>4,689 CAN traffic<br>19.689 CAN traffic  | 27x                       | 27                | Status<br>Tx<br>Tx     | 4        | Chip status error<br>27 00 00 00<br>15 00 00 |                |           |
|                 | 10,389 CAN traffic<br>10,489 CAN traffic                       | 16<br>25x                 | 16<br>25          | Tx<br>Tx<br>Status     | 2        | 16 00<br>25 00 00 00                         |                | <b>T</b>  |
|                 | 21,389 CAN traffic<br>36,889 CAN traffic                       | 1B<br>1C                  | 1B<br>1C          | Tx<br>Tx               | 0<br>6   | 1C 00 00 00                                  |                |           |
|                 | 40,189 CAN traffic<br>40,889 CAN traffic                       | 20x<br>14                 | 20<br>14          | Tx<br>Tx               | 5        | 20 00 00 00<br>14 00 00 00                   |                |           |

## Traffic analyzer - CAN traffic

[14\_DEM]

When you import the IPEmotionDemo.dbc file you can convert the traffic stream into signals too.

| 12 4 8 8 4    | 6 8 (fe fe                                                                                           | e 🖭 🖪 🕺 🗶           | n n <b>n 8 8 1</b>   | <u>6</u>                                                                                    | IPEmotion             |             | . 🗆 X |
|---------------|----------------------------------------------------------------------------------------------------|---------------------|----------------------|---------------------------------------------------------------------------------------------|-----------------------|-------------|-------|
| Fie Project S | gnals Acquisition                                                                                    | View Data mana      | ger Analysis Rep     | orting Scripting Inf                                                                        | fo                    |             | ۲     |
| 🧑 🖲 🕕 🕻       |                                                                                                    | ┦ 📑 📥               |                      |                                                                                             |                       |             |       |
| Store Pause   | lew Page-1 F                                                                                         | ix Undo grid Area 1 | raffic analyzer Tree |                                                                                             |                       |             |       |
| Control       | Screens                                                                                              | Layout              | Elements View        |                                                                                             |                       |             |       |
| me            | ID [hex]                                                                                             | Name                | Туре                 | Data length                                                                                 | Data [hex]            | Description | 0     |
| 204.69        | 2                                                                                                    | 11 STM 50100000 ID  | 11 Pv                |                                                                                             | 4 00 00 00 00         |             | i i   |
| 2.04,00       |                                                                                                    | Exhaust_1           | _44 NA               |                                                                                             | -50,00 C [00]         |             | 2/    |
|               |                                                                                                    | Exhaust_2           |                      |                                                                                             | -50,00 C [00]         |             |       |
| 204,68        | 9                                                                                                    | 10 SIM 50199999 ID  | 10 Rx                |                                                                                             | 8 00 00 00 00 00      | 00          | 1     |
|               |                                                                                                    | Front_left          |                      |                                                                                             | -50,000 C [00]        |             | 10    |
|               |                                                                                                    | Front_right         | 10 C                 |                                                                                             | -50,000 C [00]        |             |       |
|               |                                                                                                    | Rear_left           |                      |                                                                                             | -50,000 C [00]        |             |       |
| 204.20        | 0                                                                                                    | Read_nght           |                      |                                                                                             | -50,000 C [00]        | 00          |       |
| 204,28        | 9                                                                                                    | 70X 70              | KX Pu                |                                                                                             | 2 22 00               | UB          |       |
| 186,10        | 9                                                                                                    | 30X 30              | Status               |                                                                                             | Chin status error off | ine         |       |
|               | General<br>Use cr<br>Table view<br>Display<br>Description<br>Fi<br>Highlight changed<br>Max. message | Use as default      | Assignation          | on traffic description file<br>type Interface Description<br>All IPEmotion<br>Convertion to | nile<br>Demo.DBC      | C file      | ×     |
|               | Legend                                                                                               | Show: 🔽             | *                    |                                                                                             | Clear                 | OK Cancel   |       |

[15\_DEM]

# **IPTRONIK**

## 4.2.2 FlexRay traffic simulator

For the FlexRay traffic simulation no additional configuration functions are provided

| File<br>File<br>Stop | Project  Project  Store Pause Control | Signals<br>Signals<br>New | Acqui<br>Acqui<br>Page-6 | sition<br>Fix | View<br>Undo grid | Data<br>Data<br>Area |      | raffic analyzer | S Ri<br>s Ri<br>Tree<br>View | porting | #<br>Scri | IPEn<br>pting | notion | Info | - •      | ×        |
|----------------------|---------------------------------------|---------------------------|--------------------------|---------------|-------------------|----------------------|------|-----------------|------------------------------|---------|-----------|---------------|--------|------|----------|----------|
| Time                 | Da                                    | ta type                   |                          | Slot ID [he   | x] Cycle          |                      | Name | е Туре          | Data le                      | ength   | Dat       | a [he)        | d      |      | Descript | (1)      |
|                      | 25 080                                | wRay traffi               |                          |               | n                 | 0                    | D    | Rv              |                              | 4       | 05        | 00.0          | 0.00   |      |          | Ø        |
|                      | 25,989 Fle                            | xRay traffi               | c                        |               | C                 | 0                    | С    | Rx              |                              | 8       | 05        | 00.0          | 0 00   |      |          | 24.      |
|                      | 5,889 Fle                             | xRay traffi               | c                        |               | 10                | 0                    | 10   | Tx              |                              | 236     | 10        | 00 0          | 0 00   |      |          |          |
|                      | 3,689 Fle                             | xRay traffi               | c                        |               | 25                | 0                    | 25   | Tx              |                              | 110     | 25        | 00 0          | 0 00   |      |          | ID       |
|                      | 10,689 Fle                            | xRay traffi               | c                        |               | 70                | 0                    | 70   | Rx              |                              | 110     | 62        | 00 0          | 0 00   |      |          | 10110    |
|                      | 9,689 Fle                             | xRay traffi               | с                        |               | 50                | 0                    | 50   | Rx              |                              | 69      | 34        | 00 0          | 0 00   |      |          | (150)    |
|                      | 16,689 Fle                            | xRay traffi               | c                        |               | 1F                | 0                    | 1F   | Tx              |                              | 60      | 1F        | 00 0          | 0 00   |      |          |          |
|                      | 23,189 Fle                            | xRay traffi               | c                        |               | 17                | 0                    | 17   | Tx              |                              | 175     | 17        | 00 0          | 0 00   |      |          | <b>T</b> |
| 1<br>Traffic         | channel                               |                           |                          |               |                   |                      |      |                 |                              |         |           |               |        |      | ,        |          |

Traffic analyzer - FlexRay traffic

[16\_DEM]

Similar to the CAN traffic you can convert the FleRay traffic stream in to signals when you import the IPEmotionDemo Fibex.xml file.

| File         Project         Signals           Stop         III         III           Stop         Pause         New           Control         Screet           Time         Data type | Acquisition View Page-2 Fix Undo gr slot ID [hex] Cycle | Data manager A                    | Analysis Rep<br>zer Tree<br>Wew | porting So          | cripting Info           |                            | © <b>2</b>      |
|----------------------------------------------------------------------------------------------------|---------------------------------------------------------|-----------------------------------|---------------------------------|---------------------|-------------------------|----------------------------|-----------------|
| Stop Store Pause New Control Scre                                                                                                    | Page-2 Fix Undo gr<br>ens Layout<br>Slot ID [hex] Cycle | id Area Traffic analy:<br>Bements | zer Tree<br>View                |                     |                         |                            |                 |
| Control Screen                                                                                                    | ens Layout<br>Slot ID [hex] Cycle                       | Name                              | View                            | ******              |                         |                            |                 |
| Control Scree                                                                                                    | Slot ID [hex] Cycle                                     | Name                              | View                            |                     |                         |                            |                 |
| Time Data type                                                                                                    | Slot ID [hex] Cycle                                     | Name                              | Type                            |                     |                         |                            | *****           |
|                                                                                                    |                                                         |                                   | Type                            | Data length         | Data [hex]              | Description                |                 |
|                                                                                                    |                                                         | 6                                 | _                               |                     |                         |                            | 0               |
| <ul> <li>78,552 FlexRay traffic</li> </ul>                                                                                                    | D                                                       | 0 fmSimulationCounte              | er Rx                           |                     | 4 45 00 00 00           | transports simulation sign |                 |
|                                                                                                    |                                                         | Counter                           |                                 |                     | 0,000 - [00]            | counter signal             | 2A <sub>H</sub> |
| 4 79 557 ElevPay traffic                                                                                                    | c                                                       | 0 frmSimulationSinus              | Pv                              |                     | 8 45 00 00 00 00 00     | transports simulation sign | ID              |
| - 70,552 Pleakay trainc                                                                                                    | L.                                                      | Sinue                             | NA.                             |                     | 60.000 - [45]           | Sinus cianal               |                 |
|                                                                                                    |                                                         | SinusCRC                          |                                 |                     | 0.000 - [00]            | CRC of sinus signal        | 100             |
| 75.752 FlexRay traffic                                                                                                    | 70                                                      | 0.70                              | Bx                              |                     | 163 51 00 00 00 00 00   | cite of sinds signal       | 100             |
| 65.252 FlexRay traffic                                                                                                    | 50                                                      | 0.50                              | Rx                              |                     | 8 3C 00 00 00 00 00     |                            | my              |
| 65,552 FlexRay traffic                                                                                                    | 10                                                      | 0 10                              | TX                              |                     | 125 1C 00 00 00 1C 00   |                            | To              |
| 76,452 FlexRay traffic                                                                                                    | 15                                                      | 0 15                              | Tx                              |                     | 142 15 00 00 00 15 00   |                            |                 |
| 57,752 FlexRay traffic                                                                                                    | 14                                                      | 0 14                              | Tx                              |                     | 34 14 00 00 00 14 00    |                            | •               |
| 24,652 FlexRay traffic                                                                                                    | 18                                                      | 0 18                              | TX                              | ×.                  | 7 18 00 00 00 18 00     |                            |                 |
| 25,952 FlexRay traffic                                                                                                    | 75                                                      | 0.25                              | Tx                              | 1                   | 173 25 00 00 00 1B 00   |                            |                 |
| 26,652 FlexRay tra 🔤 👘                                                                                                    | ic analyzer configuration                               | ×                                 | Tx                              |                     | 241 16 00 00 00 16 00   |                            |                 |
| 37,852 FlexRay tra                                                                                                    | Use as default                                          |                                   | Tx                              |                     | 246 1E 00 00 00 00 00   |                            |                 |
| 38,752 FlexRay tra                                                                                                    |                                                         |                                   | Assignation t                   | traffic description | on file                 |                            | ×               |
| 38,852 HexRay tra                                                                                                    | l                                                       | * <b></b>                         | Traffic type                    | e Interface         | Description file        |                            |                 |
| 47,852 FlexRay tra                                                                                                    | Use caption:                                            |                                   | h Elevelau                      |                     | IDEmotionDamo Ethey yml |                            |                 |
| 60,052 FlexRay tra                                                                                                    | Name: Visual ele                                        | ment-2                            | * [rickdy                       |                     | archoloribeno_ribex.am  |                            |                 |
| Table v                                                                                                    | ew                                                      | . A.                              |                                 |                     |                         | <b>,</b>                   |                 |
|                                                                                                    | Display mode: OLog                                      |                                   |                                 |                     |                         |                            |                 |
|                                                                                                    | Description files:                                      |                                   |                                 |                     |                         | the state of the           |                 |
|                                                                                                    | • Hexad                                                 | decimal                           |                                 | Conve               | ertion to signals w     | Atth Fibex file            |                 |
|                                                                                                    | Pormat: O Decim                                         | al                                |                                 |                     |                         |                            |                 |
| Hig                                                                                                    | hlight changed data: 🗹                                  |                                   |                                 |                     |                         |                            |                 |
|                                                                                                    | Aax. message count: 1000                                |                                   |                                 |                     |                         |                            |                 |
| Legend                                                                                                    |                                                         | 4                                 |                                 |                     |                         |                            |                 |
|                                                                                                    | Show:                                                   |                                   |                                 |                     |                         | Clear OK Cano              | el              |
| Traffic channel f                                                                                                    | Store (*)                                               |                                   |                                 |                     |                         |                            |                 |

[17\_DEM]

Author: FOT